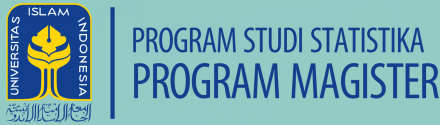

## Login Email Education Universitas Islam Indonesia

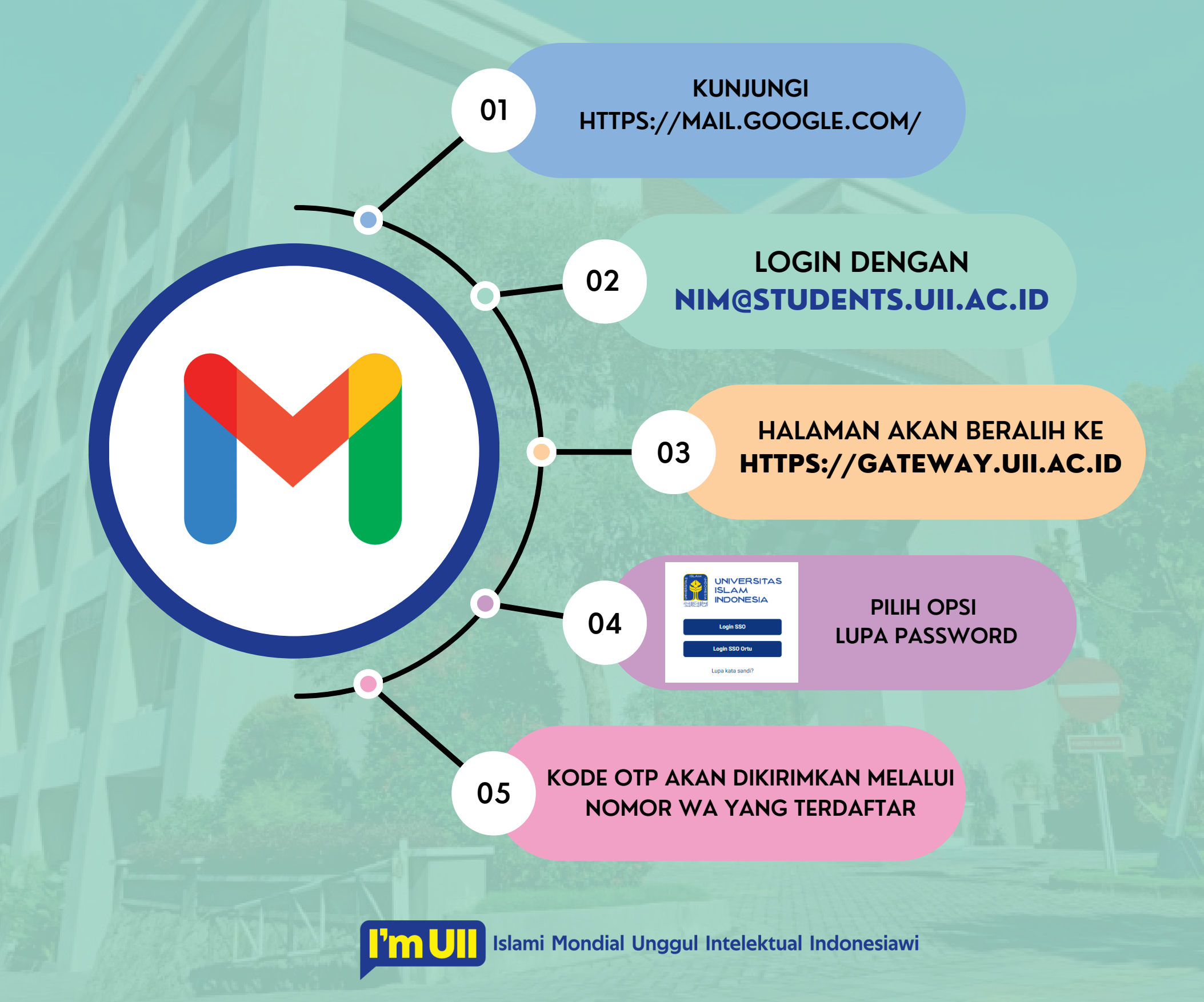

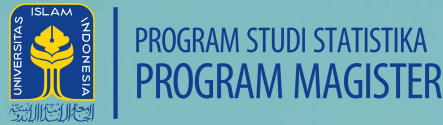

## Login Email Education Universitas Islam Indonesia

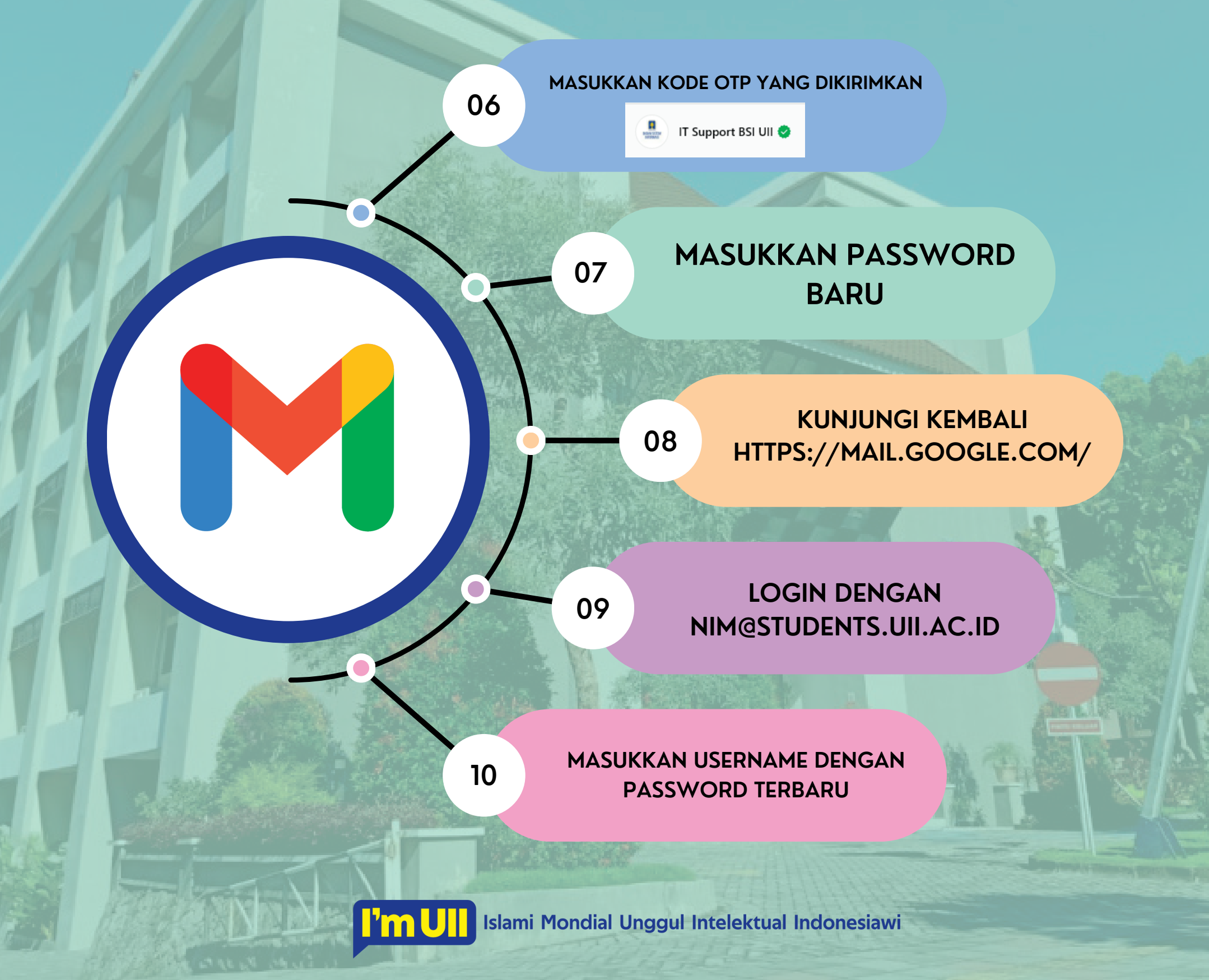

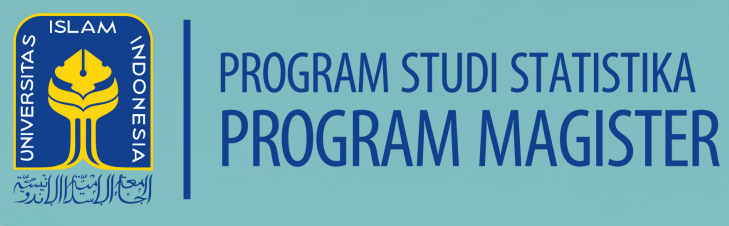

## TERIMAKASIH

KUNJUNGI : HTTPS://STATISTICS.UII.AC.ID/MAGISTER UNTUK MENDAPATKAN INFORMASI PENDAFTARAN MAHASISWA BARU PROGRAM MAGISTER

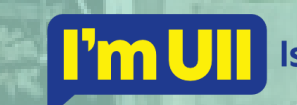

Islami Mondial Unggul Intelektual Indonesiawi